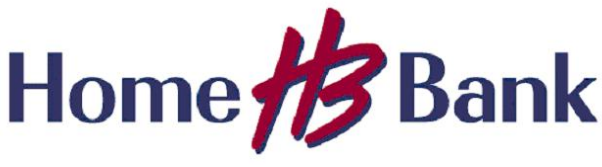

Information Technology

## Sending a Secure Message to Home Bank

Anyone can send secure messages by going to Home Bank's web site and clicking the link, or by entering the URL in a browser.

## https://securemail2.home24bank.com/encrypt

When an external user navigates to the URL, the user is prompted to enter his or her email address.

| Initiate Secure Email                                           |           | Login                                                              |
|-----------------------------------------------------------------|-----------|--------------------------------------------------------------------|
| Home #Bank                                                      | <u> </u>  | Home Bank                                                          |
| Please provide your email address to proceed.<br>Email Address: | <b>L_</b> | Log in to read your secure message.<br>Email Address:<br>Password: |
| > Continue                                                      |           |                                                                    |

If the user has already registered with Home Bank's Proofpoint Encryption, the user will be prompted to provide a password to authenticate before they can compose a secure message.

If the user has not already registered with Home Bank's Proofpoint Encryption, the user is prompted to create an account.

The user will then receive a confirmation to complete the registration process.

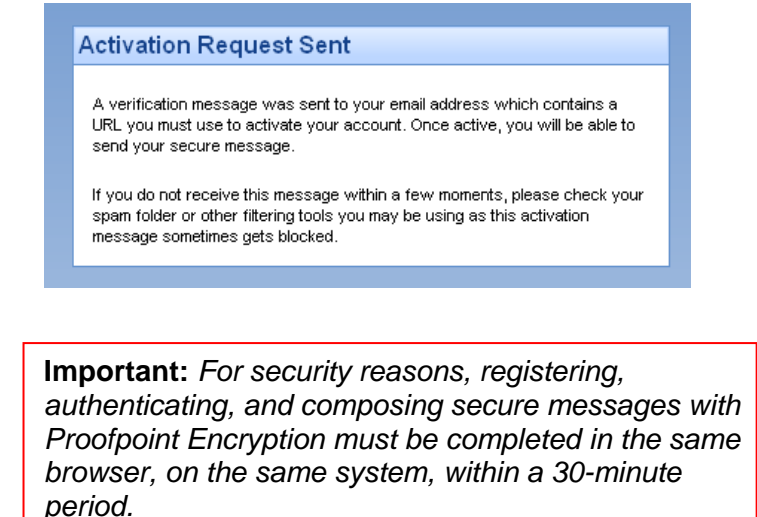

| Home #Bank         |                            |   |  |
|--------------------|----------------------------|---|--|
| -                  |                            | 2 |  |
| Create your accour | it to read secure email.   |   |  |
| Email Address:     | cooperine@percetpearts.com |   |  |
| First Name:        |                            |   |  |
| Last Name:         |                            |   |  |
| Password:          |                            |   |  |
| Confirm Password:  |                            |   |  |
| Password Reset     |                            |   |  |
| Question :         | Select a question.         | • |  |
| Answer:            |                            |   |  |

Proofpoint Confidential and Proprietary © 2011